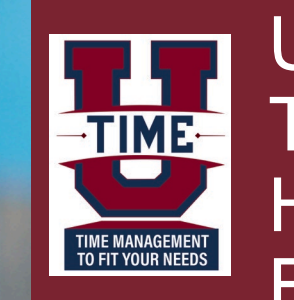

UKG Dimensions: Timekeeping -Hourly Paid Employees

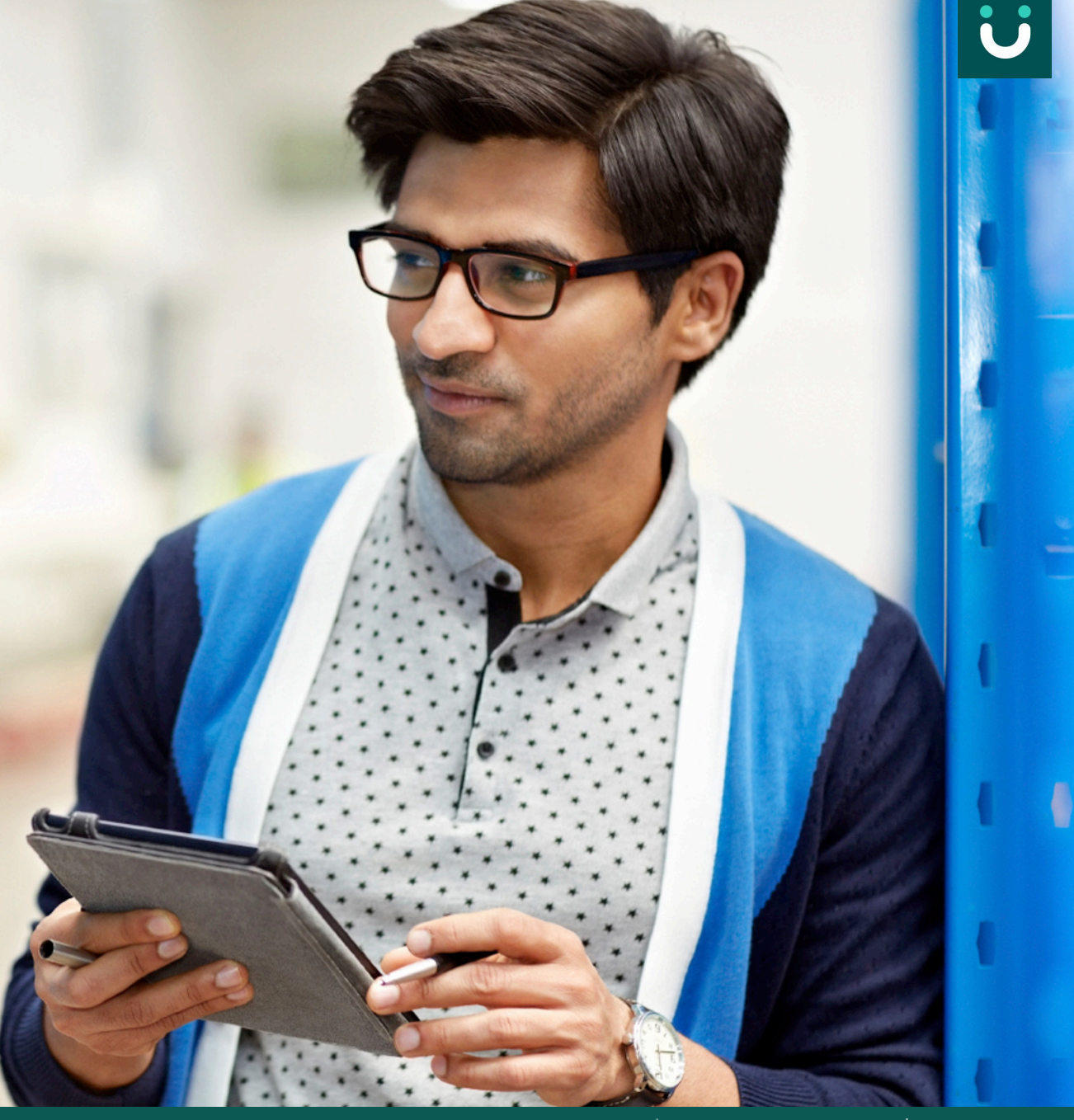

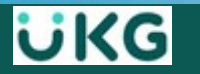

# What is UKG Dimensions?

**UKG Dimensions (formerly Kronos WFD)** is the time management system that will be used by ALL USNH employees.

- UKG links with USNH Banner Finance/HR system used to process payroll
- Employees can access UKG via Desktop, Mobile application process
  OR a Timeclock

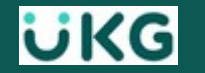

## **UKG Communications Methods**

Within UKG(formerly Kronos), there are system generated communications and notifications to alert you to action that may require your attention

- Email communications will be sent to the campus email address we have on file in Banner HR.
- Notifications that require action will be displayed such as a missed Punch display in your Control Center when using Desktop or Mobile application or through a clock display for Timeclock users

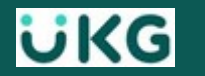

# Language Preferences?

 For Timeclock users: Set the language (at auxiliary clocks) while you navigate in UKG to review & respond to notifications

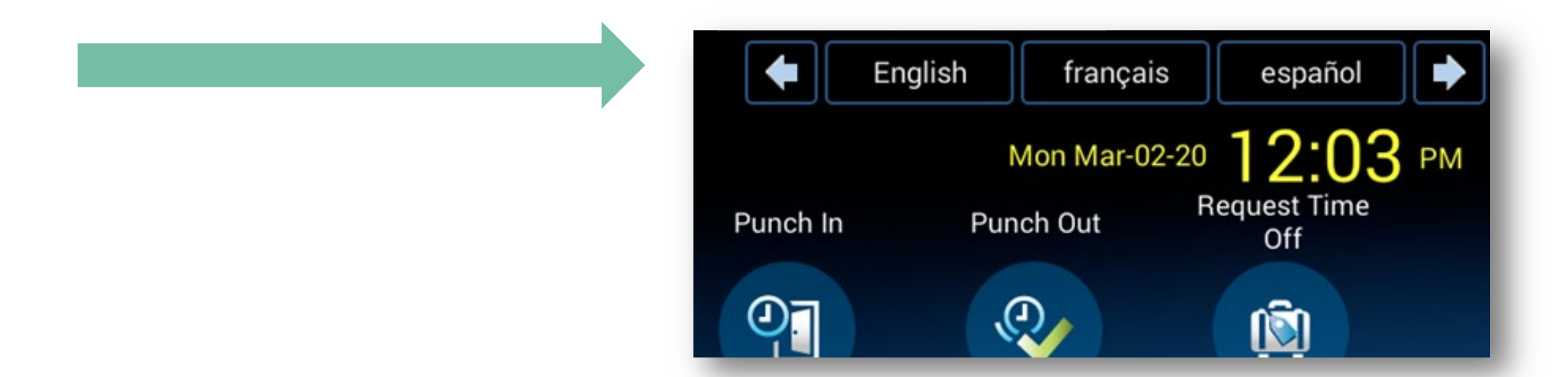

 For Desktop or Mobile users: Notify your supervisor and they will work with your campus admins to set the default language for you to use every time you login to UKG Dimensions.

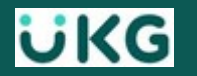

# **UKG Learning Resources:**

- Job Aids How to Punch In and Out, and job transfers (*if applicable*) are online
- **Supplemental Job Aids** (*step by step instructions and screens shots*) for actions you can make in UKG Dimensions are posted online
- Overview Presentations for Desktop / Mobile and Timeclock users are posted online for access and review at anytime

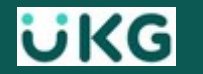

## **Overview Objectives**

<u>After completing this review</u>, you should have an understanding of how to do the following:

- Access and navigate in UKG Dimensions (*desktop or mobile*)
- View My Schedule and My Calendar
- Submit **Time Off** Requests
- Enter IN and OUT Punch times using Punch In/Punch Out buttons
- Navigate your **Timecard** to perform edits/corrections
- Approve your Timecard on a bi-weekly basis, & prior to the deadline

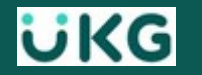

# **Navigating your Home Page**

# **Access UKG Dimensions - Desktop**

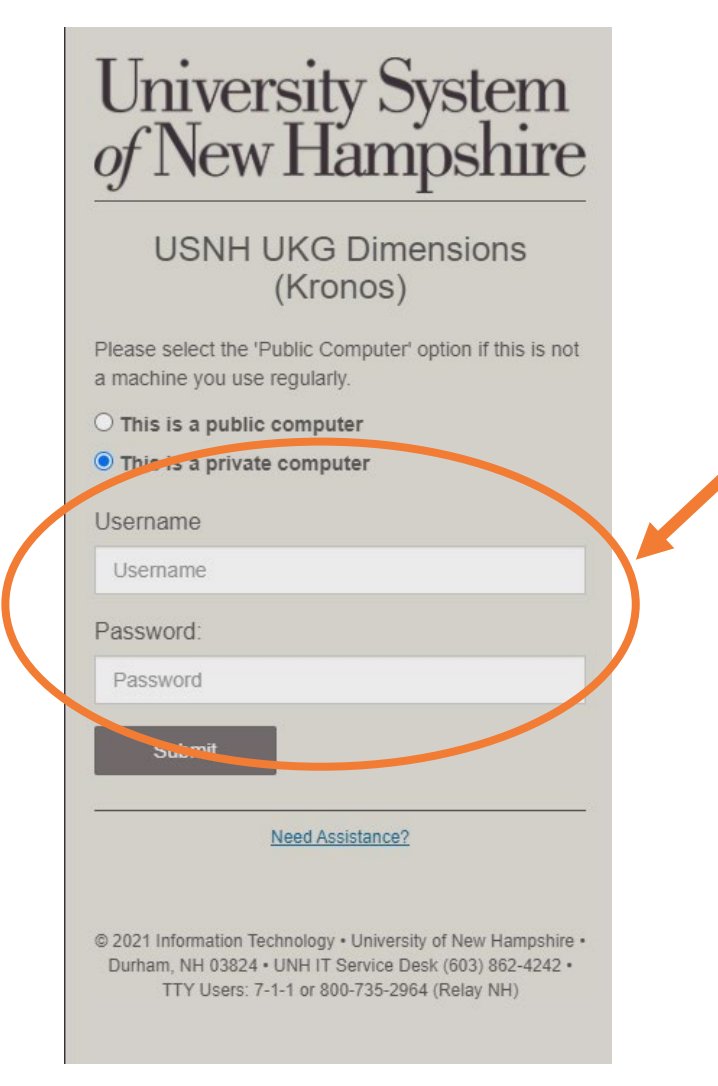

Log in to UKG Dimensions via
 USNH Single Sign-On (SSO)

https://usnh-sso.prd.mykronos.com

- Tip: bookmark the login page for future use
- Takes you directly to your UKG home page, where you can:
  - Access, view and modify your data using tiles
  - Configured to reflect your role

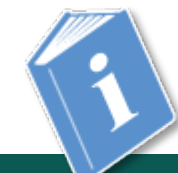

ΰKG

# **Access UKG Dimensions - Mobile**

# Download the "**UKG Dimensions**" application for use on your mobile device

- Full functionality, in a mobile-enhanced view.
- Download from the *Apple* app store or android app store (*such as Google Play.*)
- When asked, use the same URL as the desktop:

https://usnh-sso.prd.mykronos.com

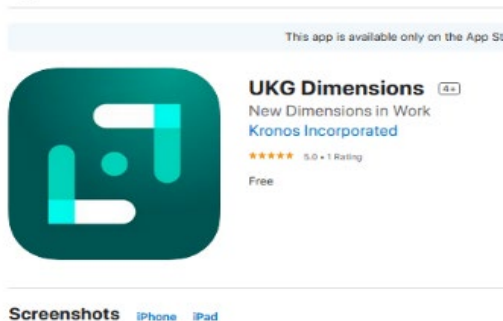

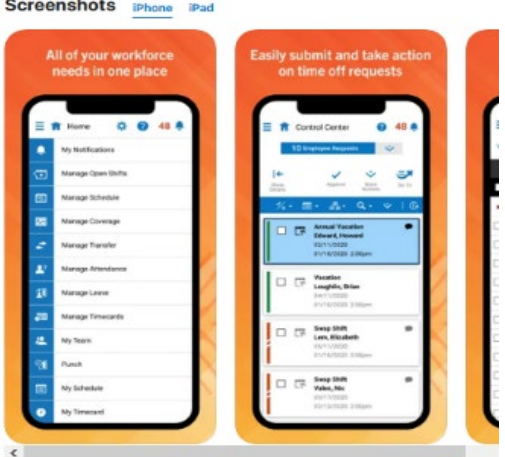

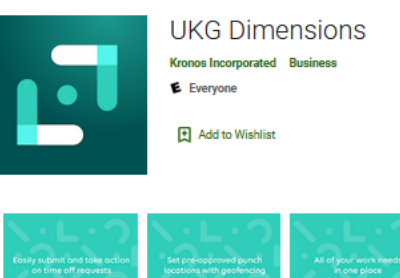

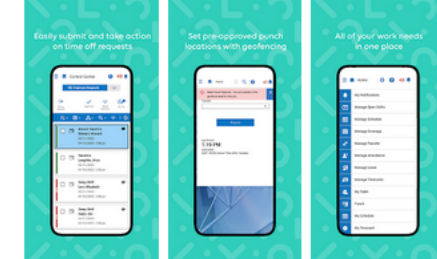

The UKG Dimensions<sup>™</sup> mobile app (formerly known as WF Dimensions) is b to work right from your phone, wherever you are, night or day. Its powerful ca effortlessly bring your best to work and enjoy life bringing the balance you ne Quickly and securely access your employee information in just a few taps. W punch in, check schedules, swap shifts, or take time off, the UKG Dimensions you.

READ MORE

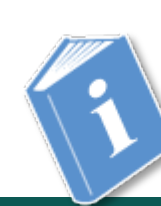

Job Aid: Getting Started – Mobile Application

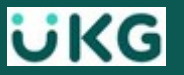

# **Navigating the Home Page**

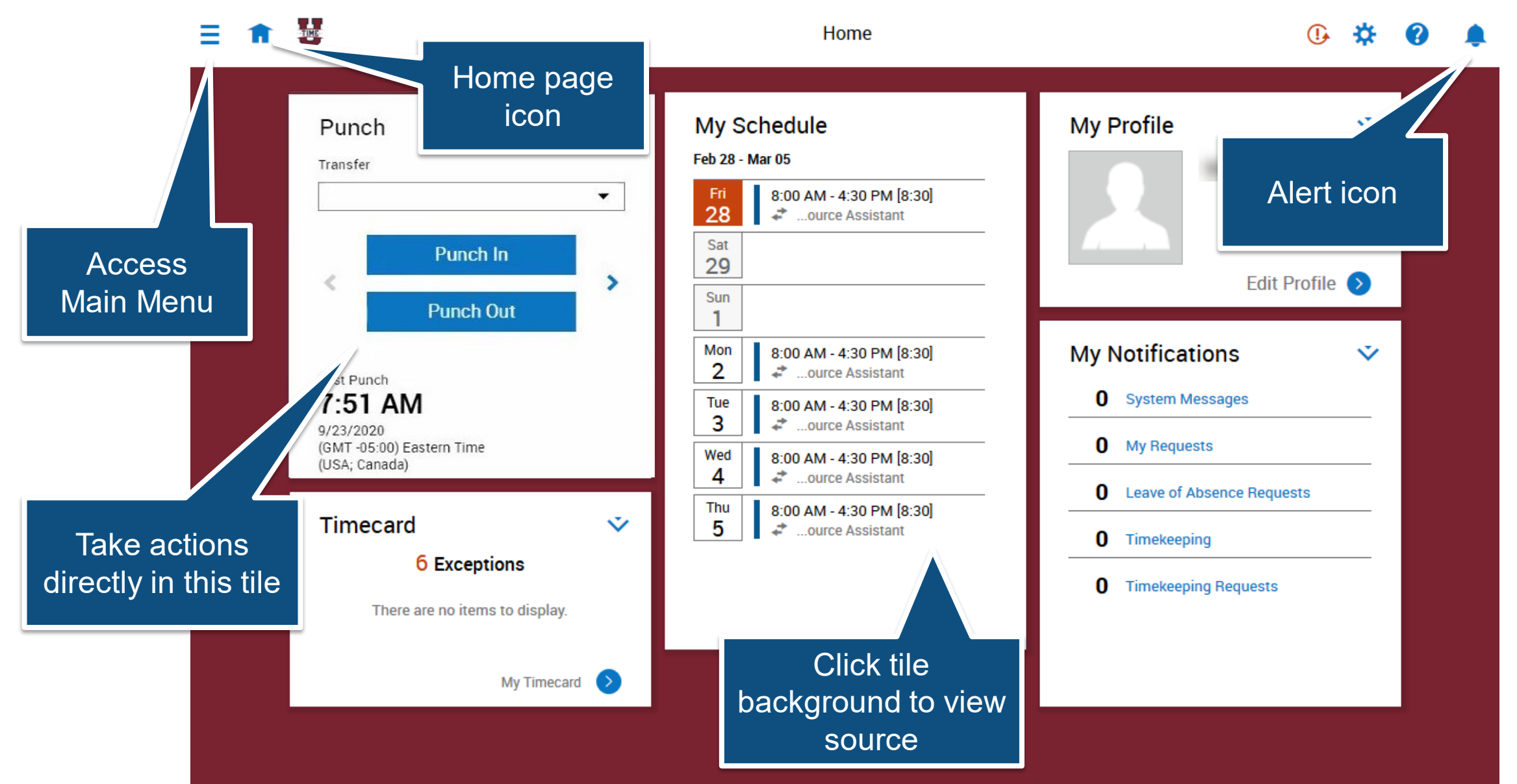

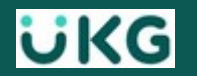

# **Viewing alerts and accessing the Control Center**

To view your alerts:

- Click the **Bell** icon to view a summary of alert(s)
- Click View All to view the Control Center
- Click a category in the My Notifications tile

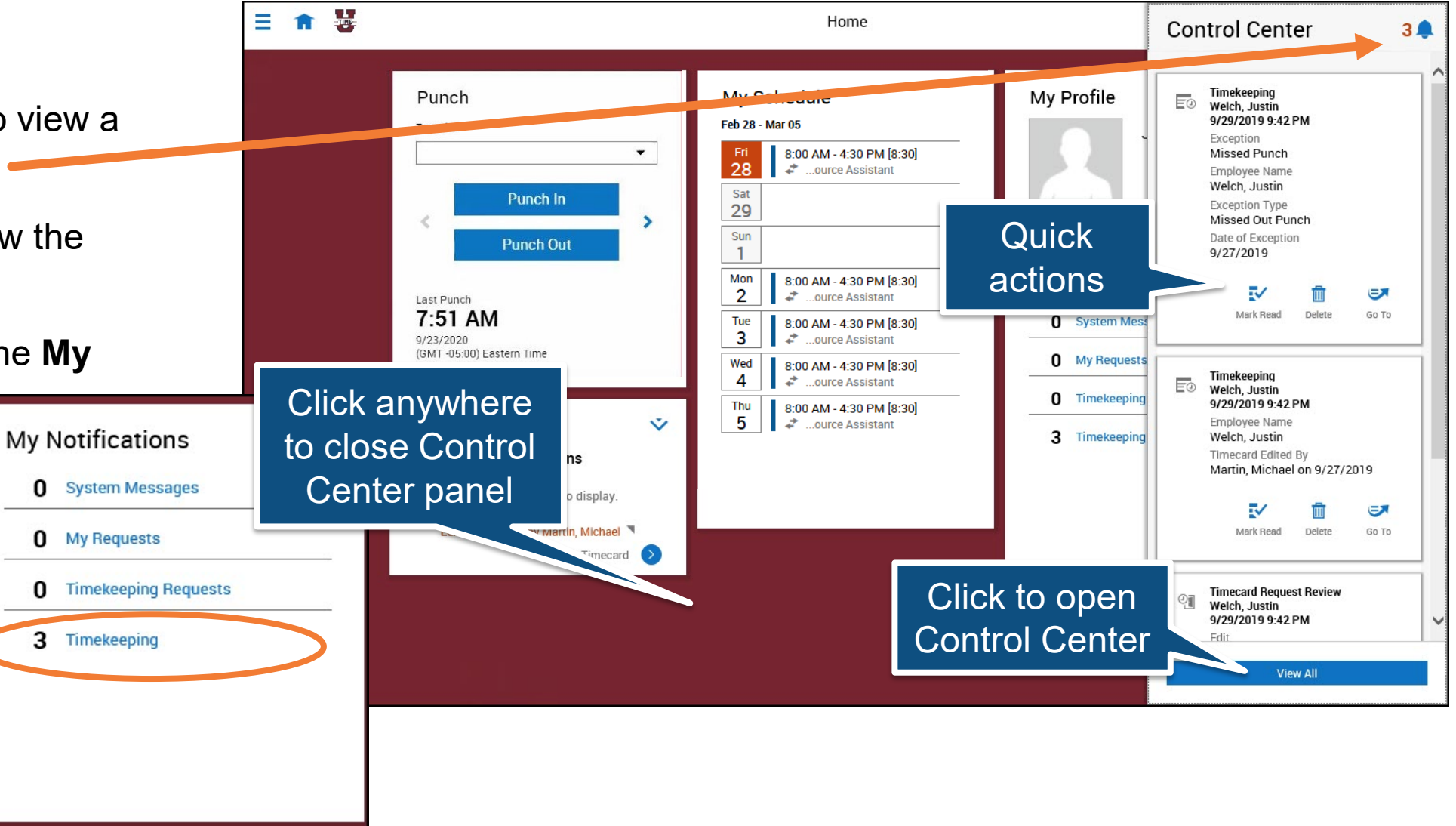

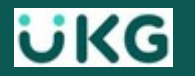

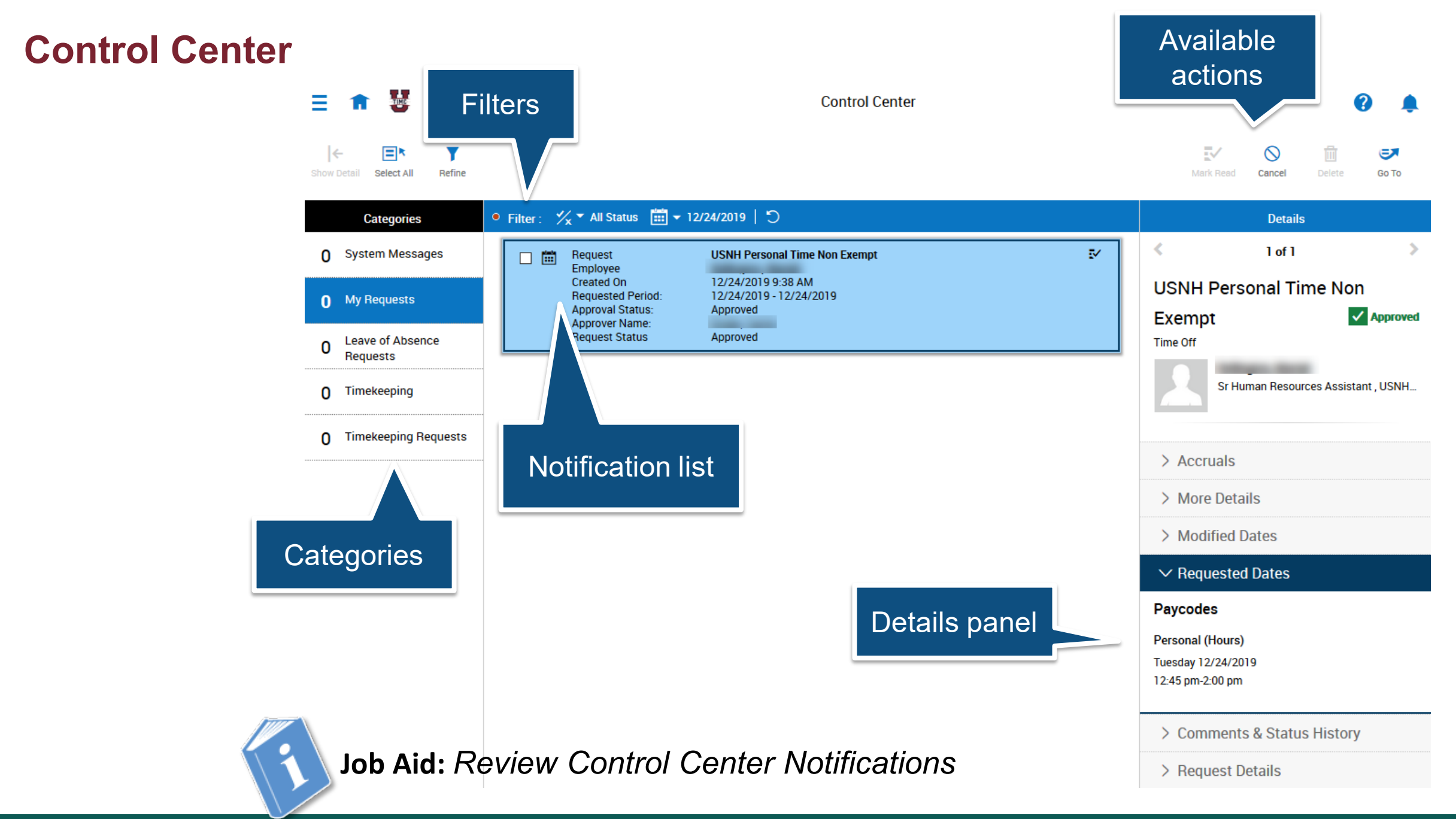

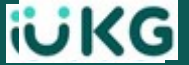

# **Signing Out**

When you are done:

- Access the Main Menu
- Select Sign Out to exit

**NOTE**: UKG Dimensions will automatically log you out after 10 minutes of inactivity on desktop or mobile screen

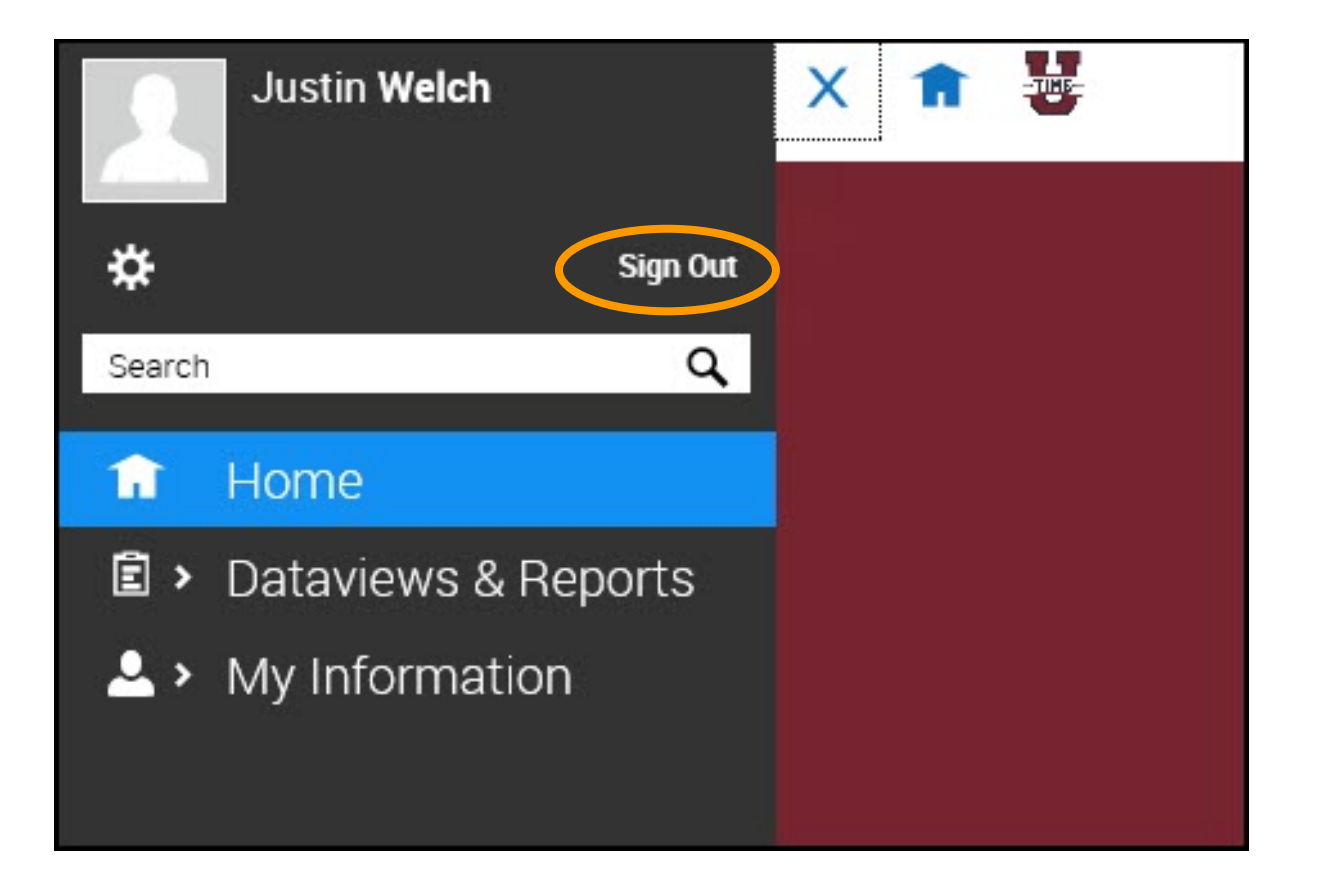

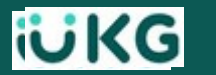

# Time Entry via Desktop

2

# **Punching In and Out**

- Time is recorded via Punch tile and is added to your MY Timecard
  - Provides accurate, timely documentation of hours worked
- Punch Locations
  - You should only be punching in at your designated work locations
- Employees with <u>multiple jobs</u>
  - Required to complete a
    Transfer process to select the correct job you are punching in for.
     See Job Aid – "Using the Punch Tile – Select Transfer Position"

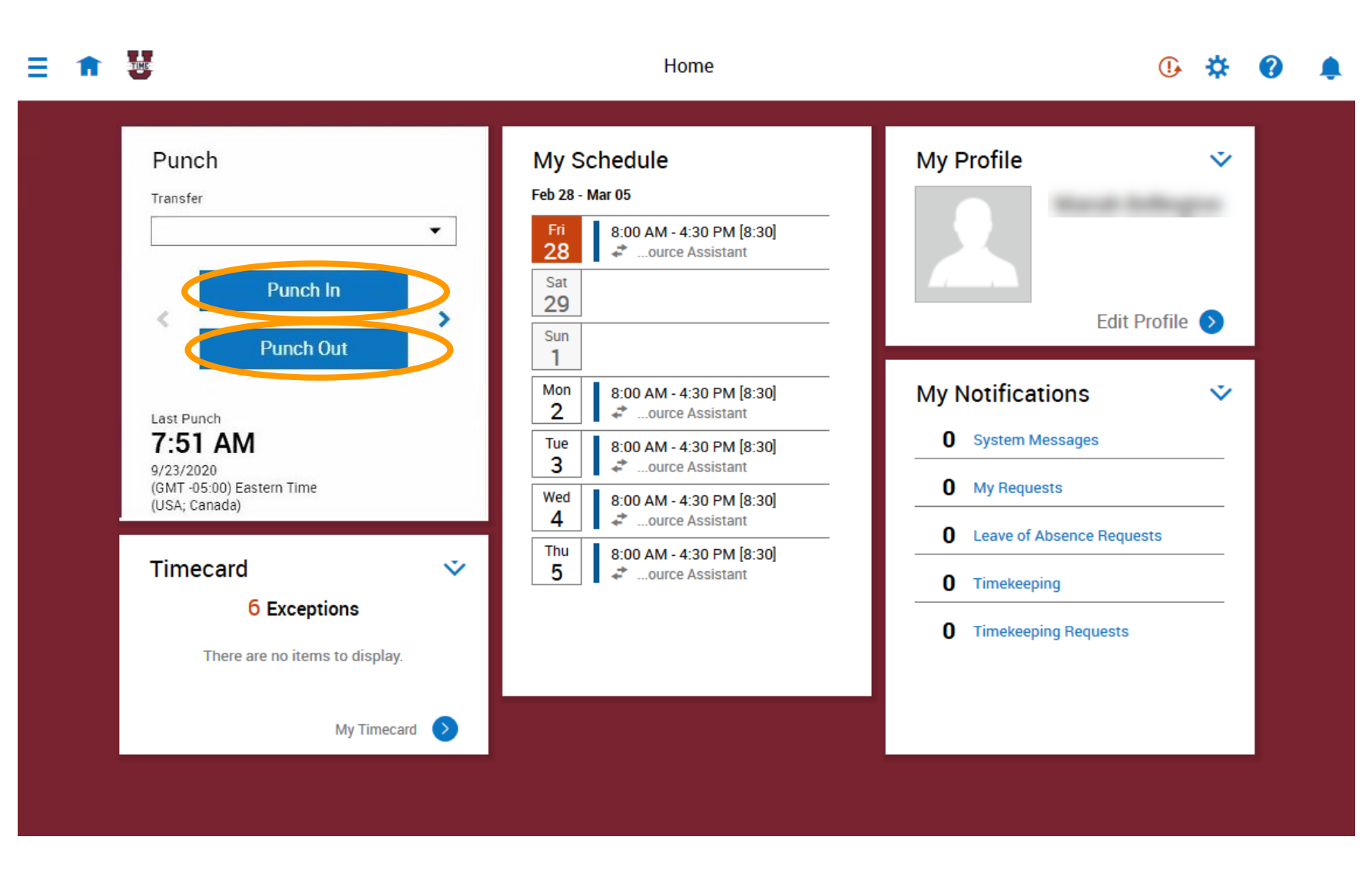

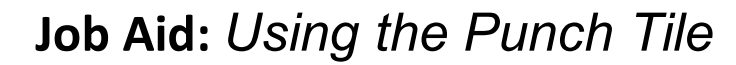

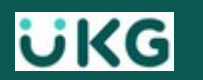

# **Punching In and Out (cont.)**

Track hours worked by clicking on **Punch IN** and **OUT** according to your work schedule

- If you forget to Punch Out one day, you will be alerted at your next punch – of a Missed Punch
  - Fix immediately or access timecard later to make correction, <u>but</u> prior to the end of that pay period

Your time-approver will receive notifications for any **Pending Edits** manually made to your timecard.

Supervisors are required to review and Approve <u>or</u> Refuse ALL manual edits made to a timecard.

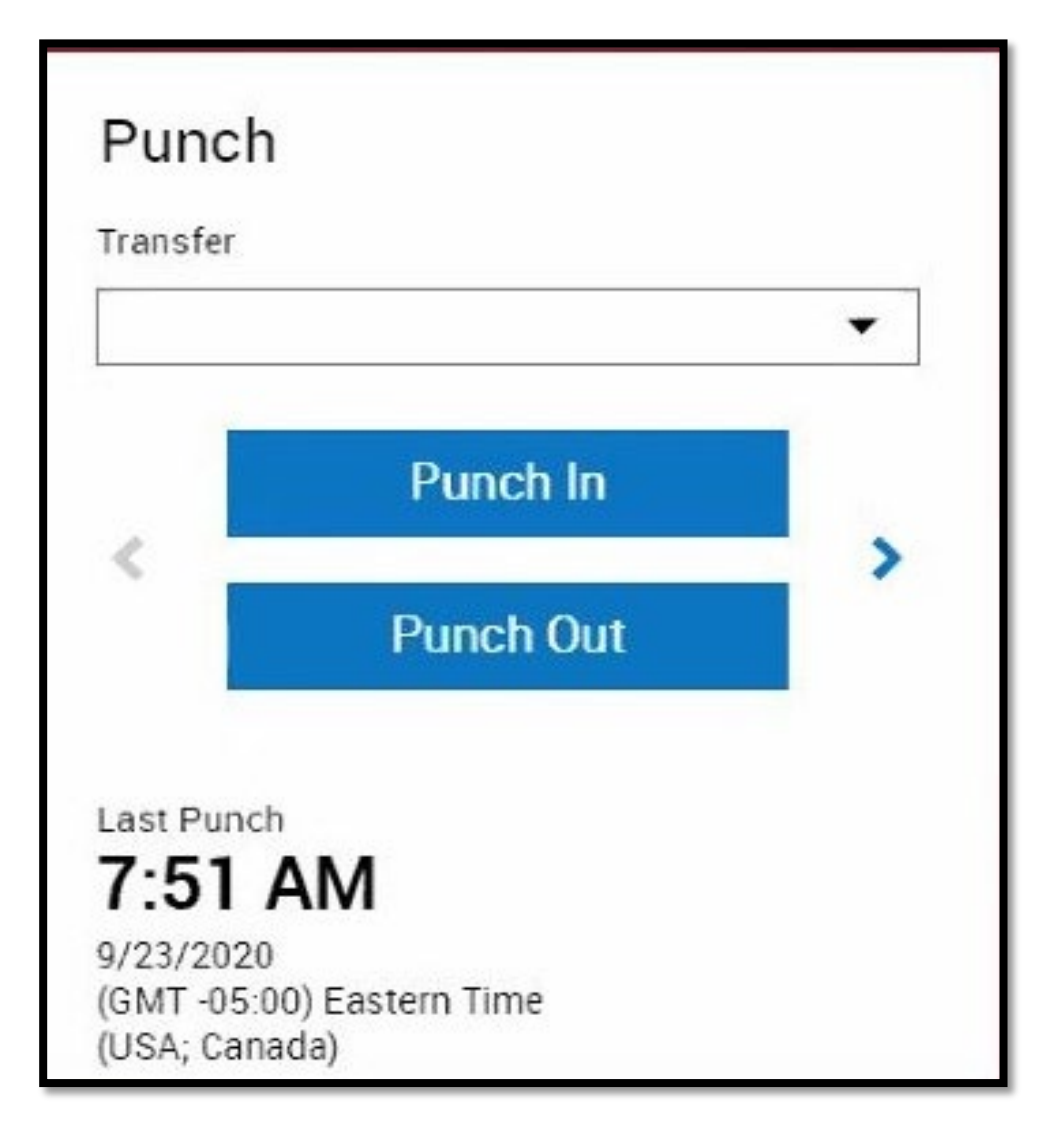

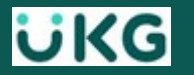

# 1/4 Hour Rounding Rules - for Punching IN and OUT

**Rounding Rules** calculate an employee's **IN** or **OUT** punch time to the nearest 1/4 hour

**EXAMPLE:** Punching IN anytime from **7:53 to 8:07** would round to an 8:00am **Start Time** 

- Track on your daily punches, because if you repeatedly **Punch IN** early or **Punch OUT** late you could trigger overtime for that week
- Overtime is triggered by hours worked over 40/<u>per week</u>

| Actual<br>Start Time | Rounded<br>Start Time<br>(Quarter Hour) |
|----------------------|-----------------------------------------|
| 7:53-8:07            | 8:00                                    |
| 8:08-8:22            | 8:15                                    |
| 8:23-8:37            | 8:30                                    |
| 8:38-8:52            | 8:45                                    |
| 8:53-9:07            | 9:00                                    |

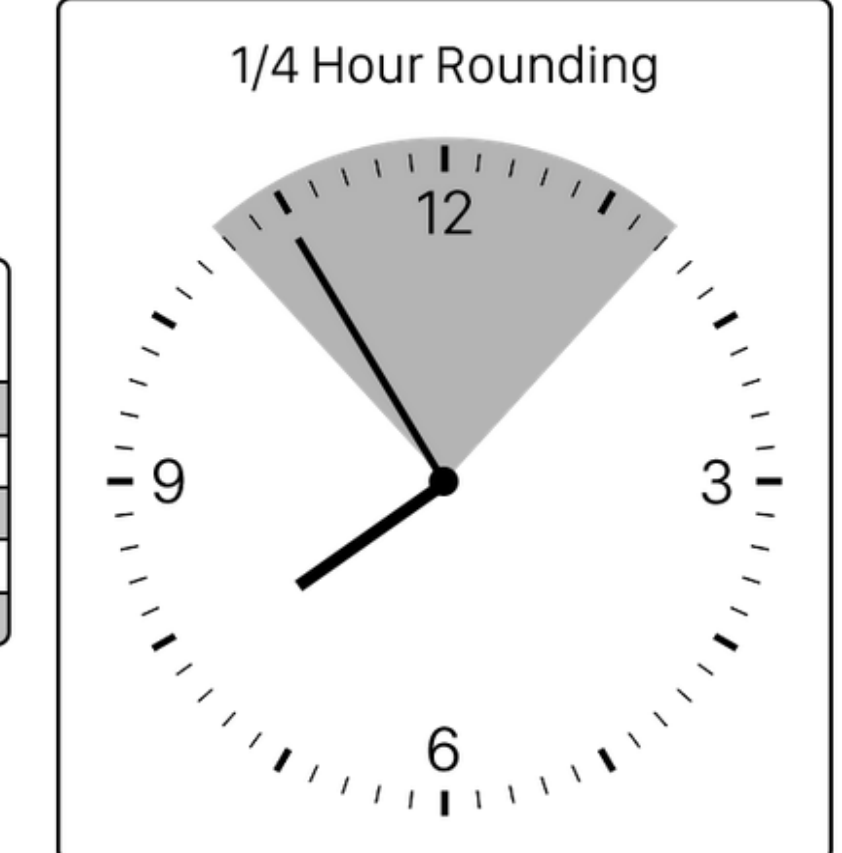

#### **Additional Examples:**

ΰKG

**Punch IN** at 7:52am would round back to a start time of 7:45am

**Punch OUT** at 4:38pm would round up to an end time of 4:45pm

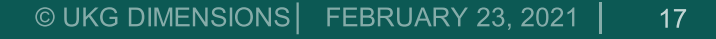

## Punching OUT & Meal Attestation – (After <u>5 or more</u> hours worked in a day)

If working 5 or more hours, UKG will ask you to **CONFIRM** whether you took your unpaid meal break:

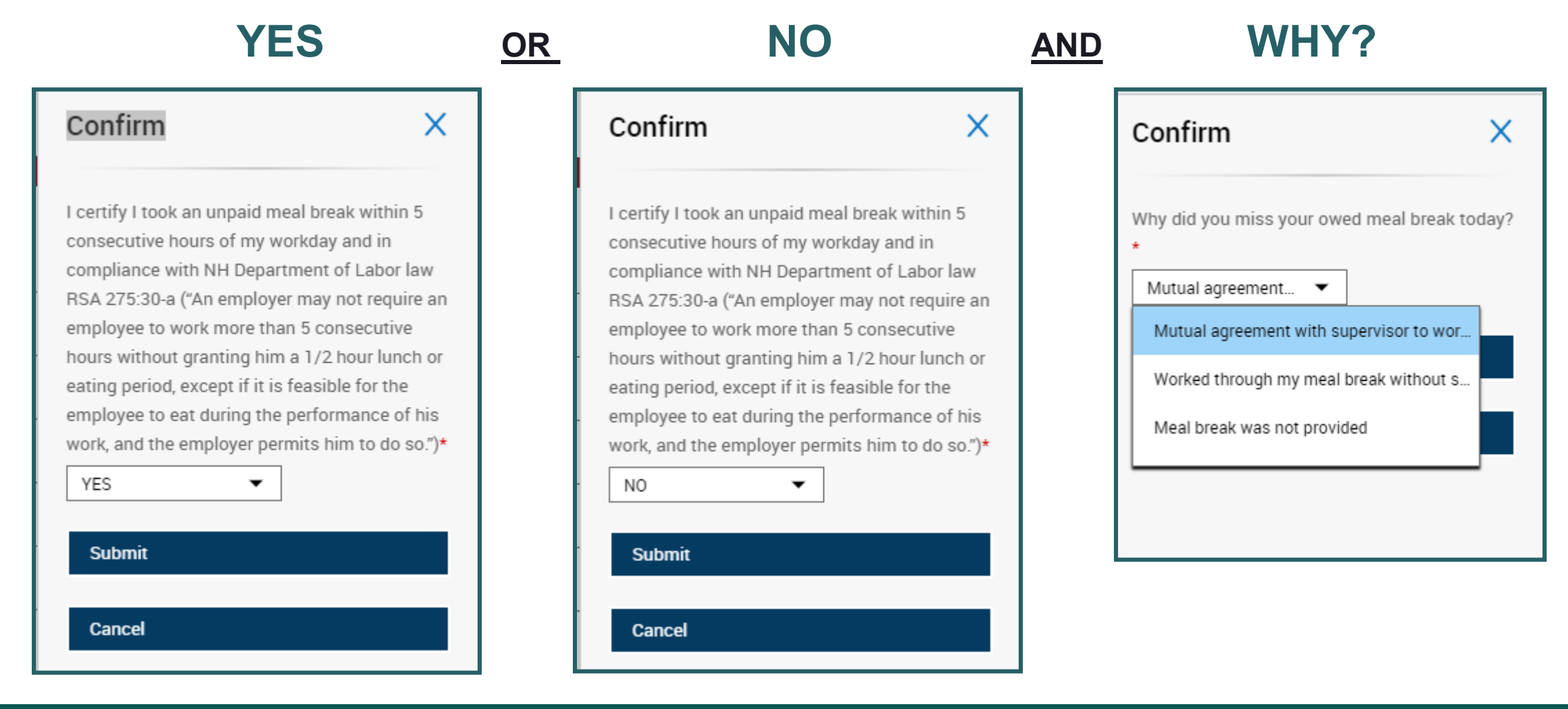

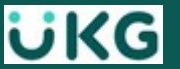

# Requesting Time Off

# **Viewing My Schedule**

#### From My Schedule tile, you can:

- View your schedule for the next seven days
- Access My Calendar to view additional dates.

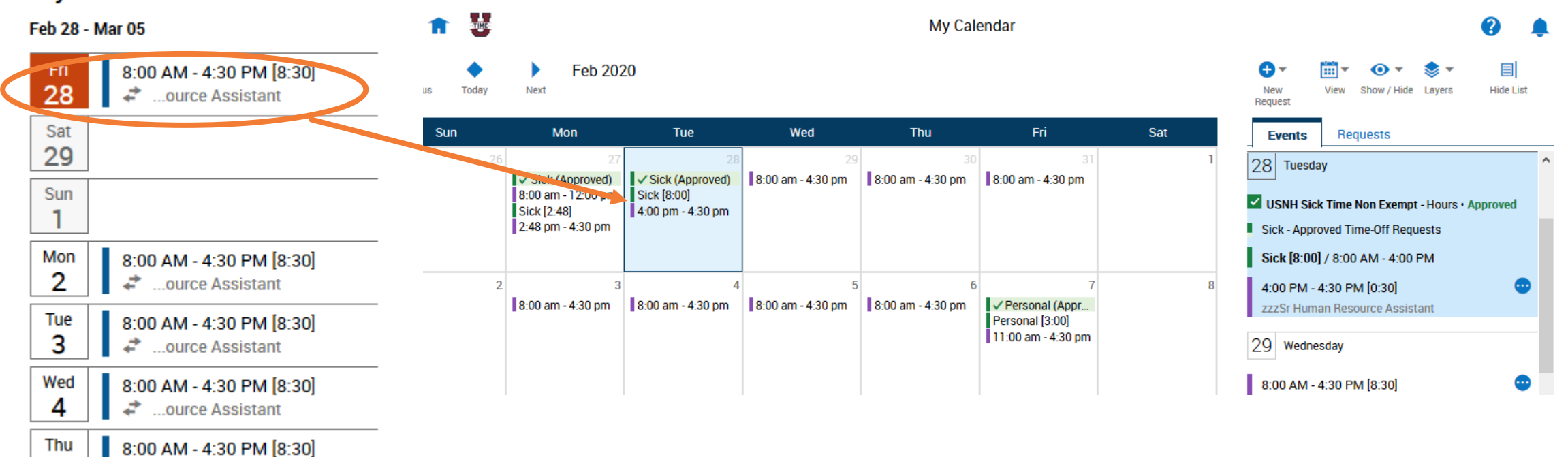

#### My Schedule

5

ΰKG

2

...ource Assistant

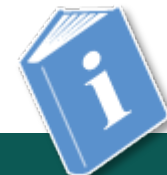

Job Aid: 'View My Schedule/My Calendar - Hourly'

20

# **Requesting Time Off**

From My Calendar, you can:

- View your schedule
- View existing **Requests**
- Cancel a **Request**

ΰKG

• Make a **New Request** 

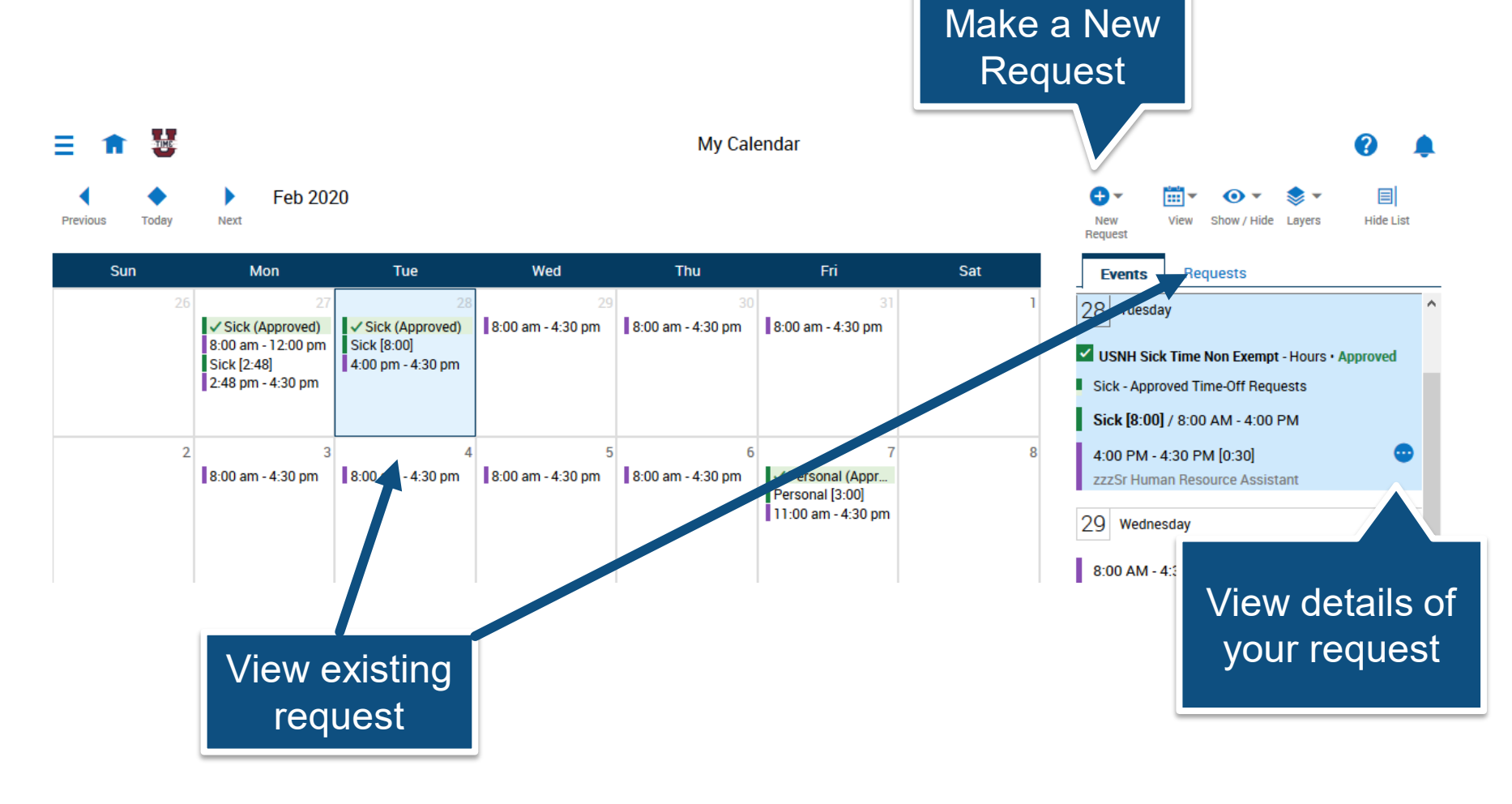

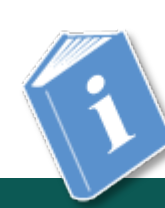

# **New Request for Time Off**

#### From My Calendar

- 1. Select a start date on your calendar
- 2. Select New Request

From the **Request Time Off** panel:

- 1. Select a Type of Time Off
- 2. Select Apply
- 3. Select any additional dates, if needed
- 4. Enter a Start time
- 5. Enter a **Duration** (hh:mm)
- 6. Select **Review** to add a comment
- 7. Select Submit

\*ALL Time Off requests must be made <u>prior to</u> <u>the close of the pay period</u> in which the time will be taken.

| Request Time Off X                   | 1 |
|--------------------------------------|---|
| Type of Time Off                     |   |
| USNH Personal Non Exempt             |   |
| USNH Family Care UTime Non Exempt    |   |
| USNH Military Leave UTime Non Exempt |   |
| USNH Sick UTime Non Exempt           |   |
| USNH Community Service Non-Exempt    |   |
| USNH Comp                            | / |
| USNH Convert OT to Comp              |   |
| USNH Jury Duty Non-Exempt            |   |
| USNH Bereavement Non Exempt          | Y |
|                                      |   |
| Cancel Apply                         |   |

| Request Time C<br>USNH Personal Non Exe | off X         |
|-----------------------------------------|---------------|
| Dates                                   |               |
| iiii 10/09/2019                         |               |
| Duration                                |               |
| Hours                                   |               |
| Start                                   | Duration      |
| 8:00 AM                                 | 8:00          |
| Deduct from                             |               |
| Personal: Multiple Ac                   | cruals 🛈      |
|                                         |               |
|                                         |               |
|                                         |               |
| Cancel                                  | Gubmit Review |

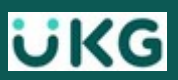

# **Cancelling Time Off**

If you made a request in error or something changed, the way to fix it is by first cancelling the prior request and then making a new one (if necessary.)

#### From My Calendar:

- Select the date of the prior request
- Select Review

From the panel:

- Select the More Options icon
- Select Cancel Request

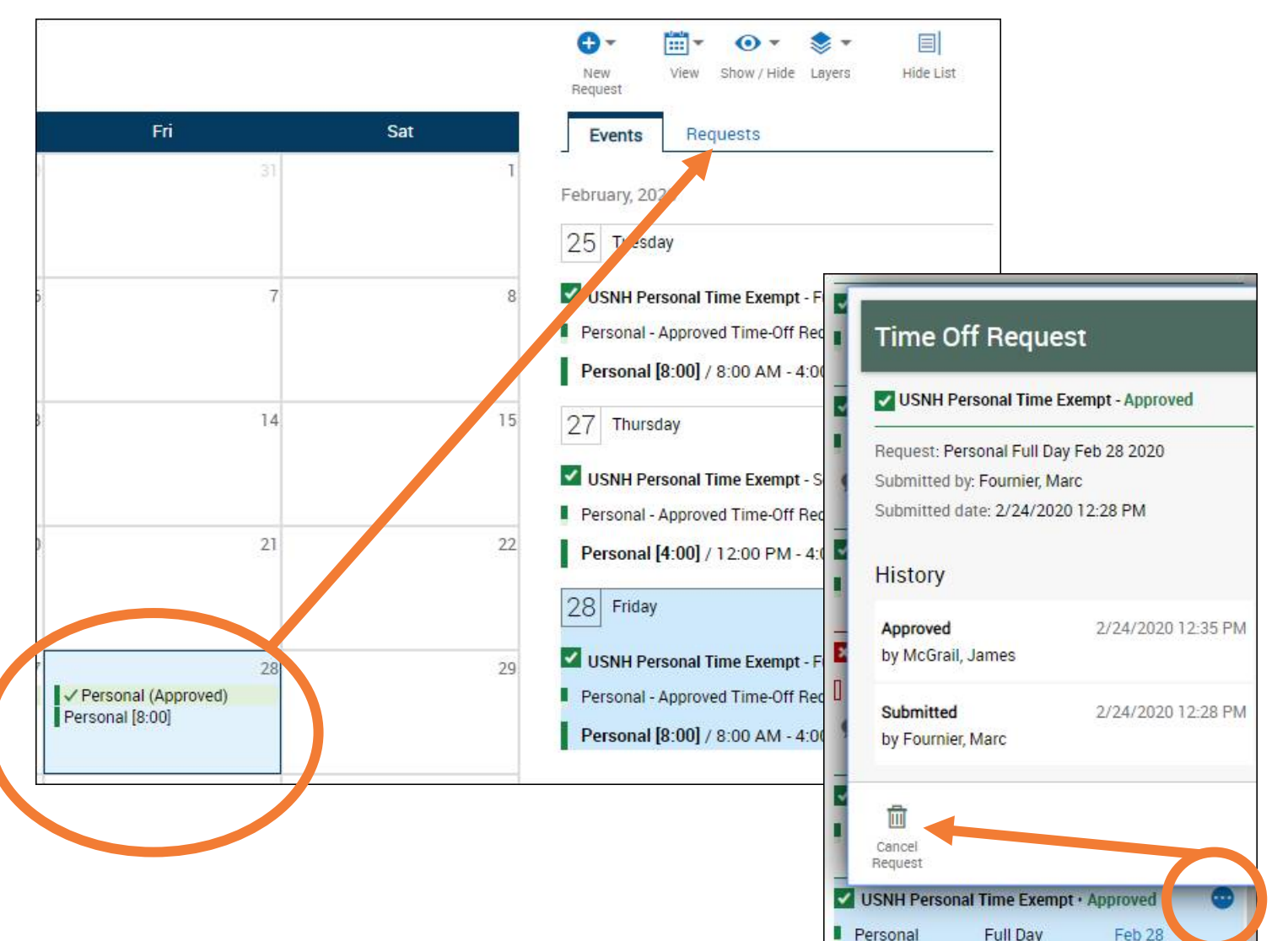

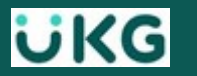

# **Navigating My Timecard**

4

# **Viewing My Timecard**

From Main Menu:

- Select My Information
- Select My Timecard

OR use your **Timecard** tile which contains:

- Total number of exceptions in your timecard
- Name & day that someone other than you edited your timecard
- Click tile to My Timecard

ΰKG

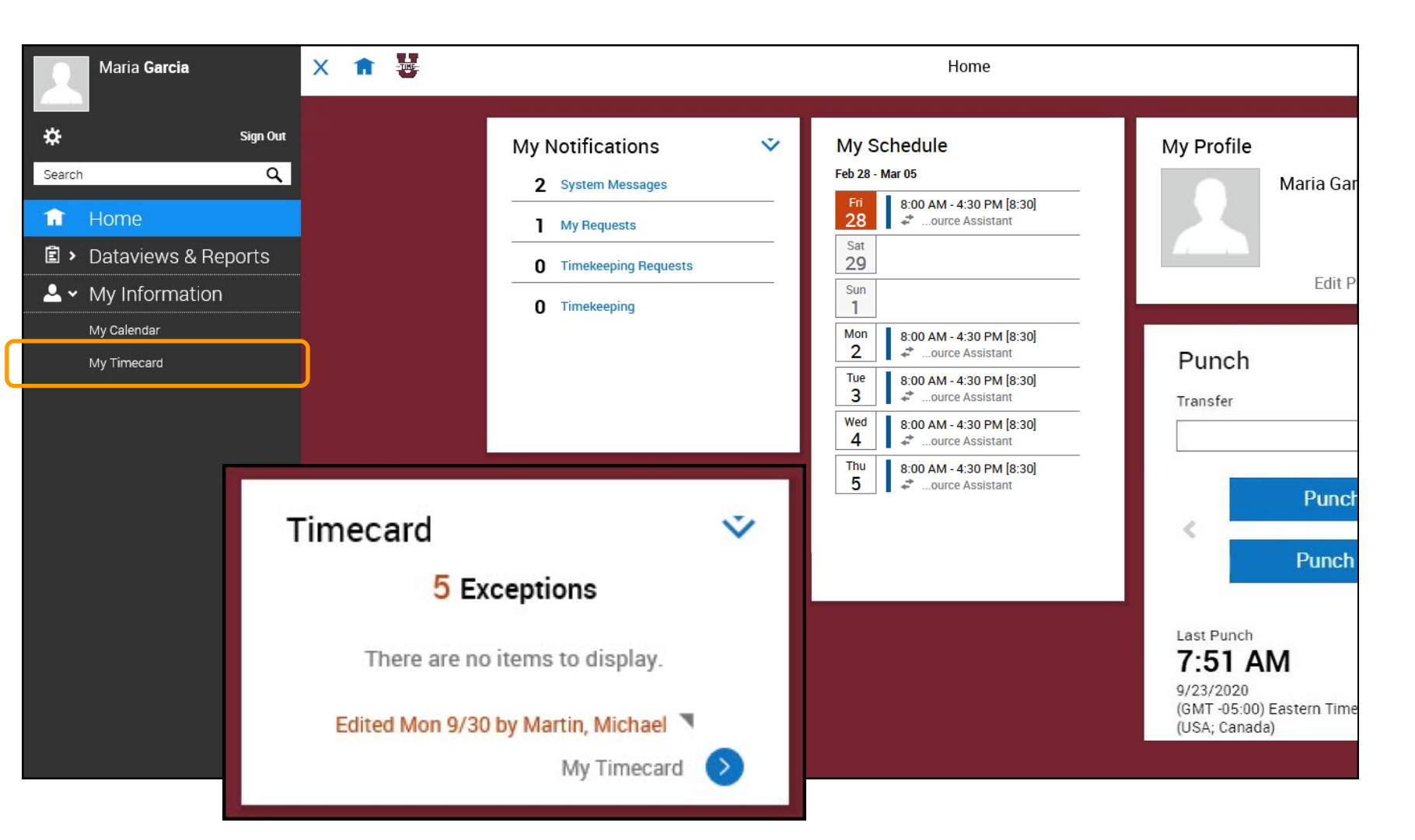

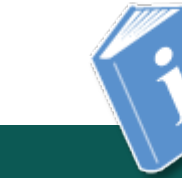

## **Hourly Timecards**

Approve Remove Sign-Off Remov

ΞW

Off Remove Rule Sign-Off Analysis

3

|          | Date     | Schedule          | Absence | In        | Out     | Transfer               | Pay Code | Amount | Shift  | Daily |  |  |  |
|----------|----------|-------------------|---------|-----------|---------|------------------------|----------|--------|--------|-------|--|--|--|
| Ō        | Sat 2/22 |                   |         |           |         |                        |          |        |        | [     |  |  |  |
| Ē        | Sun 2/23 |                   |         |           | -       |                        |          |        |        |       |  |  |  |
| Ē        | Mon 2/24 |                   |         | 8:00 AM   |         | Resource Assistant;;;; | Sick     | 8:00   |        |       |  |  |  |
| ١.       | 6        | 4:00 PM - 4:30 PM | I       |           |         | 0                      |          |        |        | 8:00  |  |  |  |
| đ        | Tue 2/25 | 8:00 AM - 4:30 PM |         | 7:55 AM   | 4:30 PM |                        |          |        | 8:00   | 8:00  |  |  |  |
|          | Wed 2/26 | 8:00 AM - 4:30 PM |         | 7:55 AM   | 4:30 PM |                        |          |        | 8:00   | 8:00  |  |  |  |
|          | Thu 2/27 | 8:00 AM - 4:30 PM |         | 7:51 AM   | 4:33 PM |                        |          |        | 8:15   | 8:15  |  |  |  |
| Û        | Fri 2/28 |                   |         | 8:00 AM   |         | Resource Assistant;;;; | Personal | 8:00   |        |       |  |  |  |
| Ō        |          | 4:00 PM - 4:30 PM | I       |           |         |                        |          |        |        | 8:00  |  |  |  |
|          | Sat 2/29 |                   |         |           | Time    | o o o rd A dd a        | ne Der   |        |        |       |  |  |  |
| Ē        | Sun 3/01 |                   |         |           |         | ecard Add-o            | ons bar  |        |        |       |  |  |  |
|          | Mon 3/02 | 8:00 AM - 4:30 PM |         | 7:51 AM   | 4:30 PM |                        |          |        | 8:15   | 8:15  |  |  |  |
| <b>A</b> | T 1/01   | 0.00 AM 4.20 DM   |         | 7.60 / 14 | 4-20 DM |                        |          |        | 0.00   | 0.00  |  |  |  |
|          | Tot      | tals              |         | Accruals  |         | Historical Cor         | rections |        | Audits |       |  |  |  |

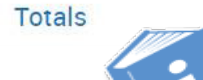

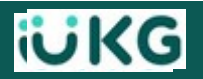

## **Accruals**

**i**UKG

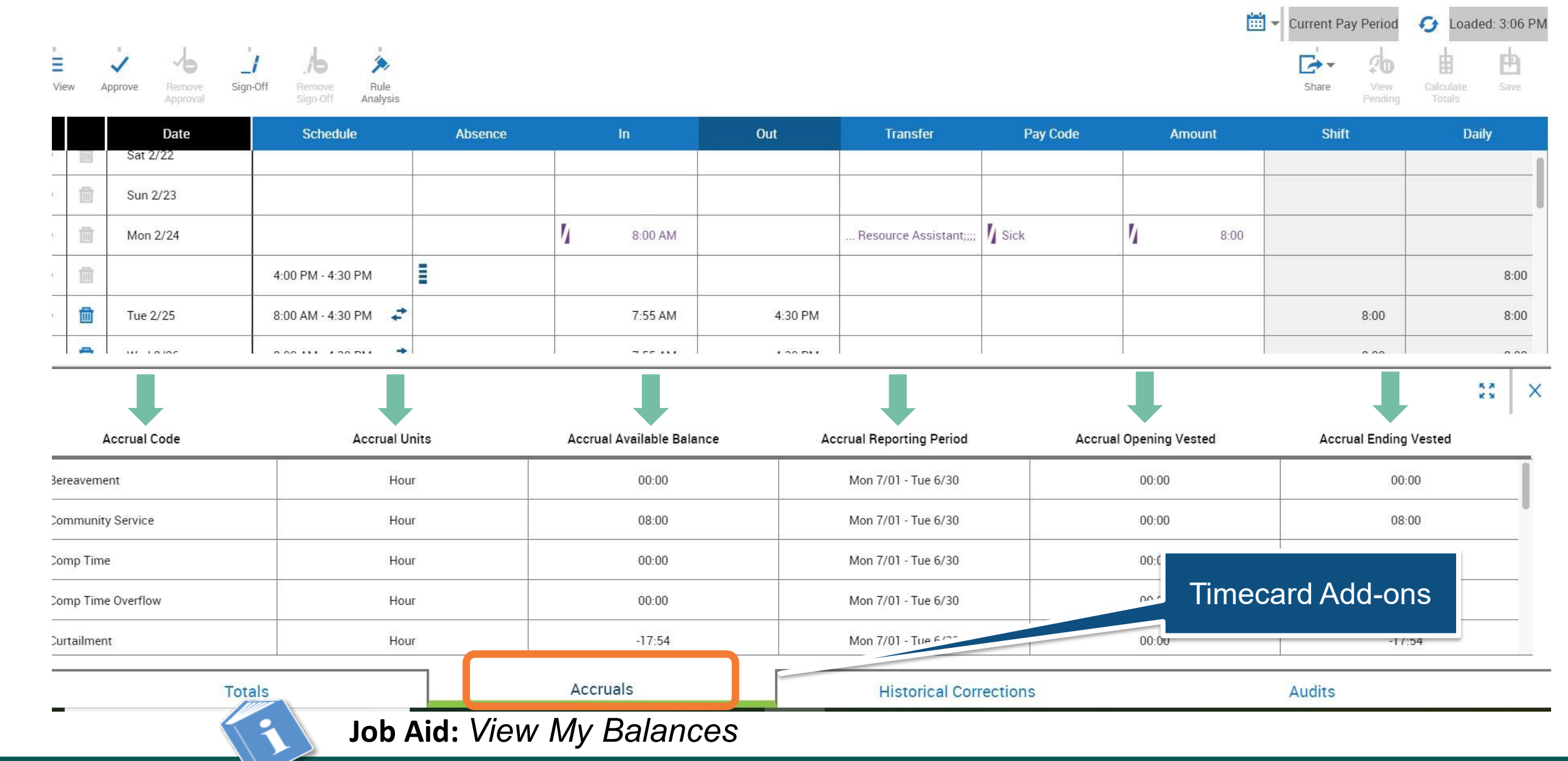

# **5** Performing Timecard Tasks

# Add, Edit & Delete Punches

- Correct errors and provide details on exceptions in My Timecard
  - Missed punches are called out by a solid red block in the missing field
- If punches don't align with your schedule, an indicator appears in the cell containing the issue

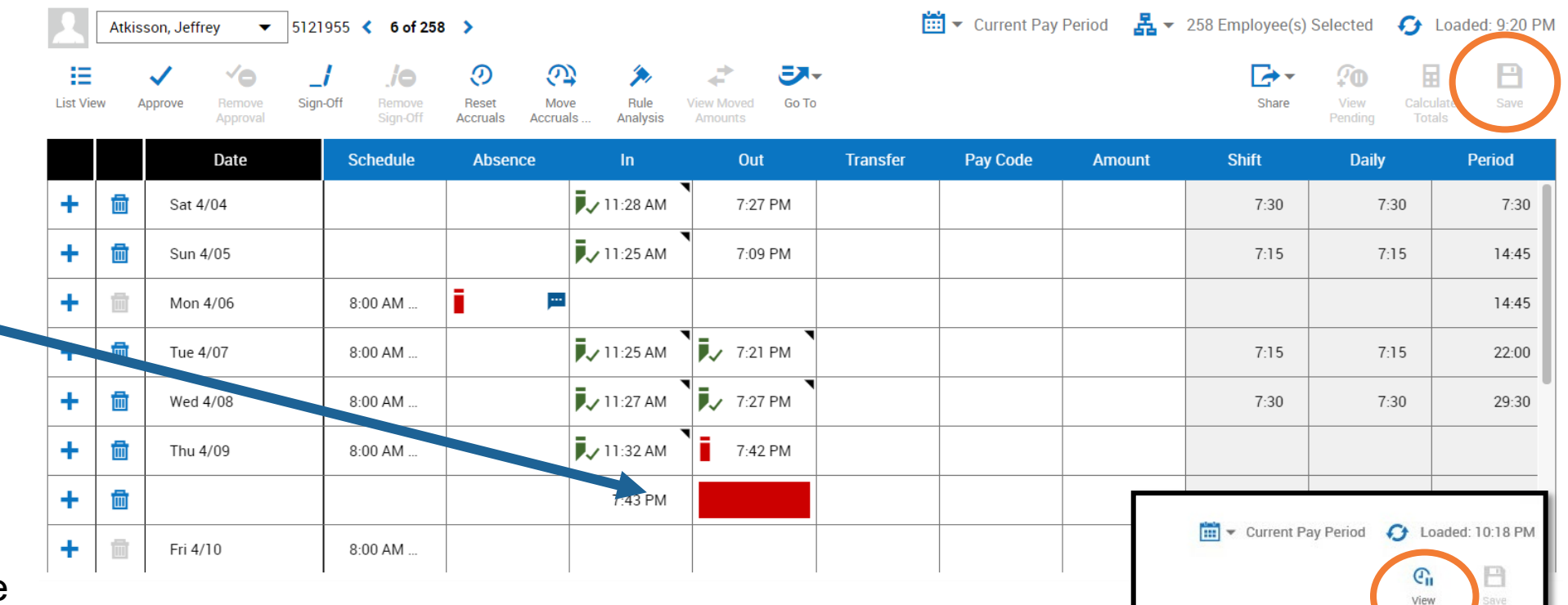

#### **IMPORTANT:**

- Edits don't appear on your timecard until they have been approved
- You can view your unapproved edits by selecting **View Pending**

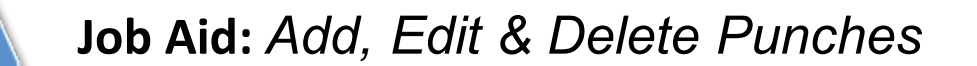

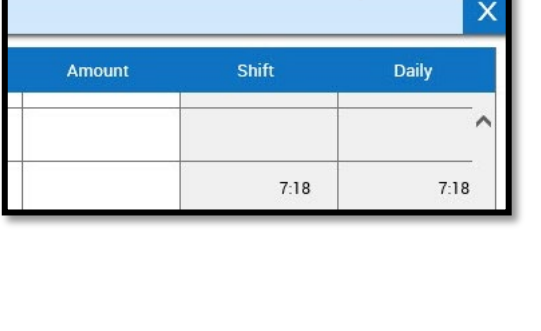

Pending

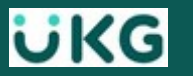

# **Adding Comments**

- Add comments on your Timecard to explain a punch, or exceptions
- Choose from list of available comments
  - **Do ENTER** comments that explain a missed punch, a late in/out punch or an early in/out punch.
  - Do NOT disclose personal, private information in your comments.
- You can add more than one comment
- View comment details in My Timecard, by hovering over the *comments bubble* icon

**NOTE:** You may be able to type additional notes to accompany the comment(s).

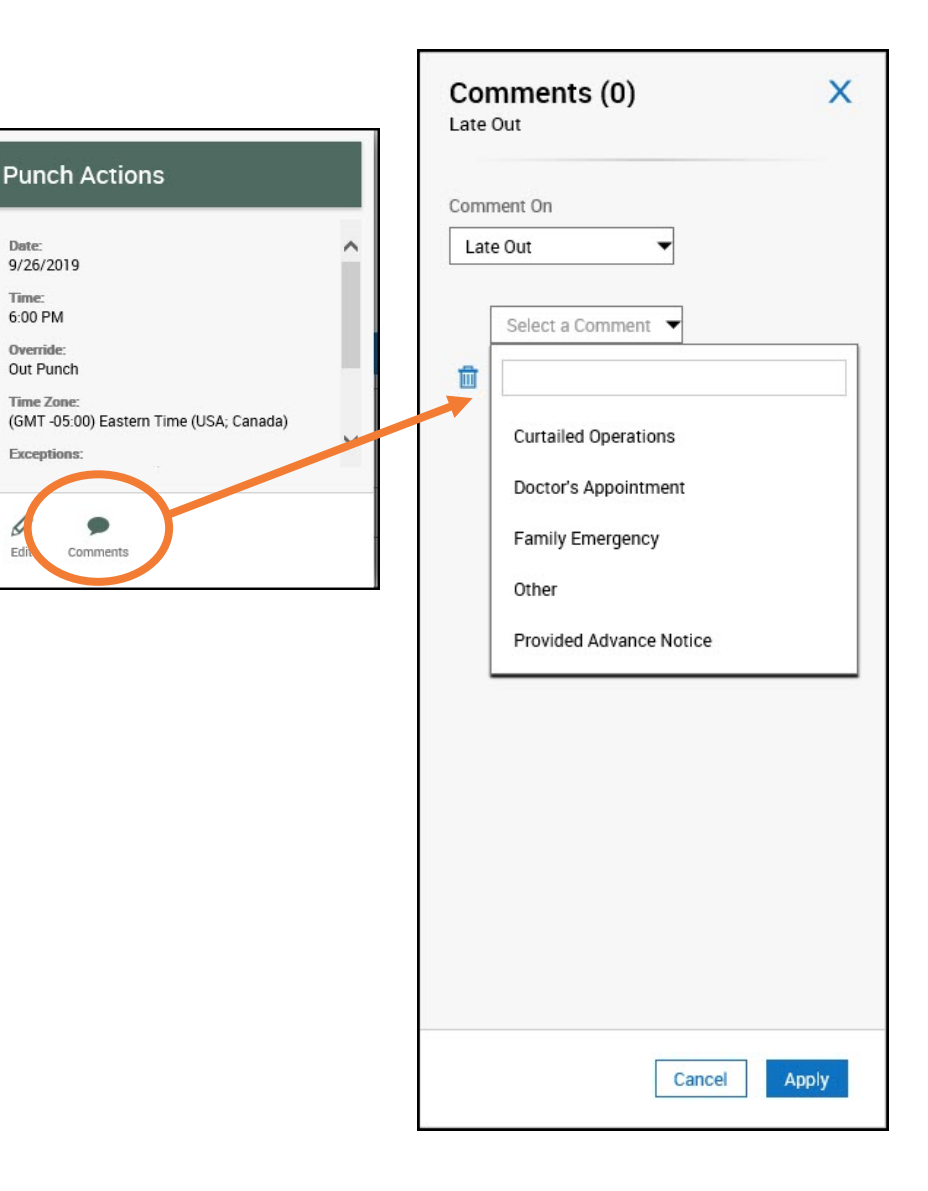

Date

Time

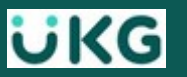

# **Approving Your Timecard**

- You are required to approve your timecard at the <u>close of each pay period</u>
- On **My Timecard** be sure you are reviewing the **Current Pay Period** display & **APPROVE**
- Once your manager approves your Timecard, you will <u>not</u> be able to make additional edits

| ≡                                                              | A | KRONOS' My Timecard ? 4 |                   |   |                                          |                                                                                        |       |      |                                                         |                                                                                                    |                  |          |          |         |           |         |         |          |          |          |        |    |
|----------------------------------------------------------------|---|-------------------------|-------------------|---|------------------------------------------|----------------------------------------------------------------------------------------|-------|------|---------------------------------------------------------|----------------------------------------------------------------------------------------------------|------------------|----------|----------|---------|-----------|---------|---------|----------|----------|----------|--------|----|
| E V Y<br>Li View Approve Rieme Bule<br>Application Application |   |                         |                   |   | 📅 🕶 Current Pay Period 🕢 Loaded: 3:28 PM |                                                                                        |       |      | M<br>List View Approve Remove Rule<br>Approval Analysis |                                                                                                    |                  |          |          |         |           |         |         |          |          |          |        |    |
| Date Schedule Absence In Vux                                   |   |                         |                   |   |                                          | Ser Ander Amount Shift Information Timecard Approved by ElizaAdams09 8/25/2019 3:31 PM |       |      |                                                         |                                                                                                    |                  |          |          |         |           |         |         |          |          |          |        |    |
| +                                                              | Û | Sun 8/18                |                   |   |                                          |                                                                                        |       |      |                                                         |                                                                                                    |                  |          |          |         | Date      | Absence | In      | Out      | Transfer | Pay Code | Amount | SI |
| +                                                              | Û | Mon 8/19                | 7:00 AM - 3:30 PM |   | 7:00 AM                                  | 3:30 PM                                                                                |       |      |                                                         | 8:00                                                                                                    |                  |          |          |         |           |         |         |          |          |          |        |    |
| +                                                              | Ū | Tue 8/20                | 7:00 AM - 3:30 PM | E |                                          |                                                                                        |       |      |                                                         |                                                                                                    |                  | +        |          |         | Sun 8/18  |         |         |          |          |          |        |    |
| +                                                              | Ū |                         |                   |   |                                          |                                                                                        |       | Sick | 8:00                                                    |                                                                                                    |                  | +        | 11       |         | Mon 8/19  |         | 7:00 AM | 3:30 PM  |          |          |        |    |
| +                                                              | ŵ | Wed 8/21                | 7:00 AM - 3:30 PM |   | 🍢 6:30 AM 🗩                              | 3:32 PM                                                                                |       |      |                                                         | 8:30                                                                                                    |                  |          |          |         |           |         |         |          |          |          |        |    |
| +                                                              | Ū | Thu 8/22                | 7:00 AM - 3:30 PM |   | 7:00 AM                                  | 3:33 PM                                                                                |       |      |                                                         | 8:00                                                                                                    |                  | +        |          |         | Tue 8/20  |         |         |          |          |          |        |    |
| +                                                              | Ū | Fri 8/23                | 7:00 AM - 3:30 PM |   | 7:00 AM                                  | 3:30 PM 🗩                                                                              |       |      |                                                         | 8:00                                                                                                    |                  | +        |          |         |           |         |         |          |          | Sick     | 8:00   |    |
| +                                                              | Ū | Sat 8/24                |                   |   |                                          |                                                                                        |       |      |                                                         |                                                                                                    |                  | <u> </u> |          |         |           |         |         | 0.00 514 |          |          |        |    |
|                                                                |   |                         |                   |   |                                          |                                                                                        |       |      |                                                         | 1                                                                                                    | terrar<br>terrar |          | Wed 8/21 |         | 6:30 AM 🗩 | 3:32 PM |         |          |          |          |        |    |
|                                                                |   |                         |                   |   |                                          |                                                                                        |       |      | +                                                       | The second second secon |                  | Thu 8/22 |          | 7:00 AM | 3:33 PM   |         |         |          |          |          |        |    |
| Totals Accruals                                                |   |                         |                   |   |                                          | A                                                                                      | udits |      |                                                         |                                                                                                    |                  |          |          |         |           |         |         |          |          |          |        |    |

Job Aid: Approve Your Timecard

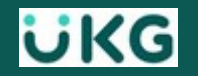

# Resources

6

# USNH UKG/Kronos SSO Sign-in:

### https://usnh-sso.prd.mykronos.com/

#### Visit the UKG/Kronos site to find:

- Announcements
- Training presentations
- Job Aids
- Campus System Admins contacts

https://www.usnh.edu/humanresources/kronos-information-andresources